# 7. Pivot Tabel

#### 7.1 Menggunakan PivotTable dan PivotChart

Tabel pivot merupakan tabel interaktif yang dikombinasikan dengan cepat serta membandingkan sejumlah data. Pivot Tabel ini dapat memutar baris dan kolomnya untuk melihat jumlah total yang berbeda dari data sumber dan dapat menampilkan detail untuk masing-masing field. Manfaat pivot tabel ini dapat menganalisa total tertentu terutama bila memiliki daftar yang panjang untuk dijumlahkan dan hendak membandingkan beberapa fakta setiap figur. Karena Tabel pivot merupakan tabel interaktif, kita dapat mengubah tampilan data untuk melihat lebih jauh detail atan mengkalkulasi jumlah yang berbeda, seperti rata-rata.

Dalam tabel pivot, setiap kolom atau field dalam data sumber menjadi field tabel Pivot yang menghitung baris informasi. Selain membuat PivotTable, Anda juga dapat sekaligus membuat PivotChartnya yang menggambarkan grafik dari PivotTable yang terbentuk.

Untuk membuat dan menggunakan PivotTable dan PivotChart, ikuti langkah berikut ini: Buatlah tabel dengan data seperti di bawah ini :

|    | A  | В                      | C        | ] D         | E           | F            |  |
|----|----|------------------------|----------|-------------|-------------|--------------|--|
| 1  |    | Laporan Rutin LPK Sisv |          | wa          |             |              |  |
| 2  |    |                        |          |             |             |              |  |
| 3  | No | Session                | Nama     | Jam         | Materi      | Jumlah Siswa |  |
| 4  | 1  | Session-2              | Oncis    | Assisten    | Ms. Word    | 12           |  |
| 5  | 2  | Session-3              | Siswanto | Assisten    | Ms. Windows | 13           |  |
| 6  | 3  | Session-2              | Siswanto | ∬Instruktur | Ms. Windows | 13           |  |
| 7  | 4  | Session-4              | Oncis    | Assisten    | Ms. Word    | 17           |  |
| 8  | 5  | Session-2              | Yanis    | Instruktur  | Ms. Acces   | 18           |  |
| 9  | 6  | Session-2              | Siswanti | Instruktur  | Ms. Word    | 18           |  |
| 10 | 7  | Session-2              | Oncis    | Instruktur  | Ms. Word    | 18           |  |
| 11 | 8  | Session-2              | Siswanto | Assisten    | Ms. Windows | 19           |  |
| 12 | 9  | Session-2              | Siswanti | Assisten    | Ms. Acces   | 20           |  |
| 13 | 10 | Session-3              | Yanis    | Assisten    | Ms. Acces   | 20           |  |
| 14 | 11 | Session-2              | Siswanti | Instruktur  | Ms. Word    | 18           |  |
| 15 | 12 | Session-3              | Yanis    | Instruktur  | Ms. Acces   | 20           |  |
| 16 | 13 | Session-4              | Oncis    | Instruktur  | Ms. Acces   | 20           |  |
| 17 | 14 | Session-2              | Siswanto | Assisten    | Ms. Acces   | 20           |  |
| 18 | 15 | Session-2              | Yanis    | Instruktur  | Ms. Word    | 18           |  |
| 19 | 16 | Session-2              | Siswanto | Instruktur  | Ms. Acces   | 20           |  |
| 20 | 17 | Session-3              | Yanis    | Instruktur  | Ms. Acces   | 20           |  |
| 21 | 18 | Session-2              | Siswanto | Instruktur  | Ms. Word    | 18           |  |
| 22 | 19 | Session-2              | Yanis    | Instruktur  | Ms. Word    | 20           |  |
| 23 | 20 | Session-3              | Oncis    | Assisten    | Ms. Windows | 13           |  |
| 24 | 21 | Session-4              | Oncis    | Instruktur  | Ms. Acces   | 20           |  |
| 25 | 22 | Session-2              | Siswanti | Instruktur  | Ms. Word    | 16           |  |
| 26 | 23 | Session-3              | Oncis    | Assisten    | Ms. Windows | 15           |  |
| 27 | 24 | Session-2              | Siswanti | Instruktur  | Ms. Word    | 20           |  |
| 28 | 25 | Session-3              | Yanis    | Assisten    | Ms. Windows | 20           |  |
| 29 |    |                        |          |             |             |              |  |

#### Latihan 7.1

1. Sorotlah range yang mencakup seluruh nama field (judul kolom) sebagai baris judul database, berikut dengan seluruh data yang ada di bawahnya. Untuk contoh data di atas, sorot range B3:F28.

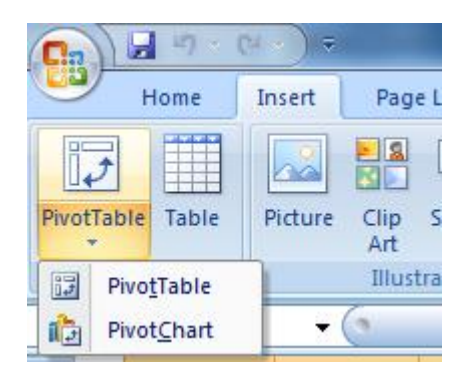

2. Pilih PivotTable pada menu Insert dan PivotTabel. Maka akan ditampilkan seperti gambar di bawah ini :

| Create PivotTable                        | ? ×               |
|------------------------------------------|-------------------|
| Choose the data that you want to analyze | 2                 |
| Select a table or range                  |                   |
| Table/Range: Pivot1\$B\$3;\$F\$          | 28                |
| Use an external data source              |                   |
| Choose Connection                        |                   |
| Connection name:                         |                   |
| Choose where you want the PivotTable re  | port to be placed |
| New Worksheet                            |                   |
| Existing Worksheet                       |                   |
| Location:                                |                   |
|                                          | OK Cancel         |

3. Setelah kli OK maka akan muncul gambar berikut:

| А        | В                     | С   | D          | E            | F    | G    |  | Н         |                | J          | K            |
|----------|-----------------------|-----|------------|--------------|------|------|--|-----------|----------------|------------|--------------|
|          | Drop Page Fields Here |     |            |              |      |      |  | DivotTak  | le Field List  |            | <b>*</b> *   |
|          |                       |     |            |              |      |      |  | FIVOLIAL  | ne i leia eise |            | · ^          |
|          | <u> </u>              | D   | )rop Colum | n Fields Hei | re   |      |  | Channel   |                |            | <b>□</b> -   |
|          | ſ                     |     |            |              |      |      |  | Choose    | neids to add i | to report: |              |
| n        |                       |     |            |              |      |      |  | Session   | ion            |            | <b>~</b>     |
| ğ        |                       |     |            |              |      |      |  | Nama      | а              |            |              |
| Л        |                       |     |            |              |      |      |  | 🔲 Jam     |                |            | =            |
| õ        |                       |     |            |              |      |      |  | Mate      | ri             |            |              |
| $\leq$   |                       |     | - 4 -      |              |      |      |  | 🔲 Jumla   | ah Siswa       |            | +            |
|          | Dro                   | n D | ลเล        | item         | าร ห | lere |  |           |                |            |              |
| D.       | 2.0                   |     |            |              |      |      |  | Drag fiel | ds between a   | reas belov | v:           |
| d        |                       |     |            |              |      |      |  | Y Rep     | port Filter    |            | olumn Labels |
| S        |                       |     |            |              |      |      |  |           |                |            |              |
| I        |                       |     |            |              |      |      |  |           |                |            |              |
| <u>e</u> |                       |     |            |              |      |      |  | Rou Rou   | w Labels       | Σ Va       | alues        |
| Ó        |                       |     |            |              |      |      |  |           |                |            |              |
|          |                       |     |            |              |      |      |  |           |                |            |              |
|          |                       |     |            |              |      |      |  | Defe      | er Layout Upd  | ate        | Update       |
|          |                       |     |            |              |      |      |  |           |                |            |              |

Kemudian drag tombol data seperti di bawah ini:

- Tombol Session ditempatkan pada **PAGE**
- Tombol Nama ditempatkan pada ROW
- Tombol Materi ditempatkan pada COLUMN
- Tombol Jumlah Siswa ditempatkan pada DATA

Setelah selesai akan tampak seperti gambar di bawah ini :

|    | А                   | В          | С           | D        | E           |
|----|---------------------|------------|-------------|----------|-------------|
| 1  | Session             | (All)      |             |          |             |
| 2  |                     |            |             |          |             |
| 3  | Sum of Jumlah Siswa | Materi 📃 💌 |             |          |             |
| 4  | Nama 💌              | Ms. Acces  | Ms. Windows | Ms. Word | Grand Total |
| 5  | Oncis               | 40         | 28          | 47       | 115         |
| 6  | Siswanti            | 20         |             | 72       | 92          |
| 7  | Siswanto            | 40         | 45          | 18       | 103         |
| 8  | Yanis               | 78         | 20          | 38       | 136         |
| 9  | Grand Total         | 178        | 93          | 175      | 446         |
| 10 |                     |            |             |          |             |

| Mata Kuliah            | : | Pengantar Aplikasi Komputer                          |
|------------------------|---|------------------------------------------------------|
| Prog. Studi/ Smt       | : | Akuntansi & Manajemen / 1                            |
| Dosen                  | : | Deni Wardani                                         |
| Minggu ke              | : | 7                                                    |
| Topik                  | : | Penggunaan Pivot Table                               |
| Aktifitas              | : | Membuat Pivot table dari sumber data yang disediakan |
| Waktu Pengerjaan       | : | Sesi Wajib Praktikum                                 |
| Setoran                | : | File hasil yang dikerjakan                           |
| Batas akhir penyerahan | : | Akhir sesi Praktikum Aplikom                         |
| Tempat penyerahan      | : | Lab, ke Asisten                                      |

## Deskripsi :

#### Soal 1

Pada tabel di bawah ini berisi Laporan Penjualan Salon Cantik Per Semester tahun 2004. Buatlah Tabel pivotnya dan tabel chart untuk laporan tabel di bawah ini.

Tempatkannlan kolom **Karyawan** dan **Hari** pada PAGE, **Langganan** pada ROW, **Layanan** pada COLUMN dan **Total** pada DATA.

## LAPORAN PENJUALAN HARIAN SALON "CANTIK"

| No | Hari   | Langganan    | Layanan            | Karyawan | TOTAL |        |
|----|--------|--------------|--------------------|----------|-------|--------|
| 1  | Senin  | Donald Duck  | Blow               | Susi     | Rp    | 15.000 |
| 2  | Selasa | Mickey Mouse | Blow Variasi       | Yanti    | Rp    | 10.000 |
| 3  | Rabu   | Pluto        | Creambath Makarizo | Andi     | Rp    | 40.000 |
| 4  | Kamis  | Daisy        | Creambath Sebahu   | Zainal   | Rp    | 35.000 |
| 5  | Jumat  | Guffy        | Creambath Sebahu   | Dono     | Rp    | 50.000 |
| 6  | Sabtu  | Angus        | Creambath Standard | Yanto    | Rp    | 45.000 |
| 7  | Minggu | Gober        | Cuci + Blow        | Susi     | Rp    | 5.000  |
| 8  | Senin  | Donald Duck  | Gunting + Blow     | Andi     | Rp    | 25.000 |
| 9  | Selasa | Pluto        | Keriting - Wella   | Andi     | Rp    | 50.000 |
| 10 | Rabu   | Pluto        | Creambath Makarizo | Dono     | Rp    | 40.000 |
| 11 | Kamis  | Daisy        | Creambath Sebahu   | Yanto    | Rp    | 35.000 |
| 12 | Jumat  | Guffy        | Creambath Sebahu   | Zainal   | Rp    | 50.000 |
| 13 | Sabtu  | Angus        | Creambath Standard | Andi     | Rp    | 45.000 |
| 14 | Minggu | Gober        | Cuci + Blow        | Zainal   | Rp    | 5.000  |
| 15 | Senin  | Donald Duck  | Gunting + Blow     | Zainal   | Rp    | 25.000 |
| 16 | Selasa | Angus        | Creambath Standard | Yanto    | Rp    | 45.000 |
| 17 | Rabu   | Gober        | Cuci + Blow        | Susi     | Rp    | 5.000  |
| 18 | Kamis  | Donald Duck  | Gunting + Blow     | Andi     | Rp    | 25.000 |
| 19 | Jumat  | Pluto        | Keriting - Wella   | Andi     | Rp    | 50.000 |
| 20 | Sabtu  | Donald Duck  | Blow               | Susi     | Rp    | 15.000 |
| 21 | Minggu | Mickey Mouse | Blow Variasi       | Yanti    | Rp    | 10.000 |
| 22 | Senin  | Pluto        | Creambath Makarizo | Andi     | Rp    | 40.000 |
| 23 | Selasa | Daisy        | Creambath Sebahu   | Zainal   | Rp    | 35.000 |
| 24 | Rabu   | Guffy        | Creambath Sebahu   | Dono     | Rp    | 50.000 |
| 25 | Kamis  | Angus        | Creambath Standard | Yanto    | Rp    | 45.000 |
| 26 | Jumat  | Gober        | Cuci + Blow        | Susi     | Rp    | 5.000  |

| 27 | Sabtu  | Mickey Mouse | Blow Variasi       | Yanti  | Rp | 10.000 |
|----|--------|--------------|--------------------|--------|----|--------|
| 28 | Minggu | Pluto        | Creambath Makarizo | Andi   | Rp | 40.000 |
| 29 | Senin  | Daisy        | Creambath Sebahu   | Zainal | Rp | 35.000 |
| 30 | Selasa | Guffy        | Creambath Sebahu   | Dono   | Rp | 50.000 |
| 31 | Rabu   | Angus        | Creambath Standard | Yanto  | Rp | 45.000 |
| 32 | Kamis  | Gober        | Cuci + Blow        | Susi   | Rp | 5.000  |
| 33 | Jumat  | Donald Duck  | Gunting + Blow     | Andi   | Rp | 25.000 |
| 34 | Sabtu  | Pluto        | Keriting - Wella   | Andi   | Rp | 50.000 |
| 35 | Minggu | Pluto        | Creambath Makarizo | Dono   | Rp | 40.000 |
| 36 | Senin  | Daisy        | Creambath Sebahu   | Yanto  | Rp | 35.000 |
| 37 | Selasa | Guffy        | Creambath Sebahu   | Zainal | Rp | 50.000 |
| 38 | Rabu   | Angus        | Creambath Standard | Andi   | Rp | 45.000 |
| 39 | Kamis  | Gober        | Cuci + Blow        | Zainal | Rp | 5.000  |
| 40 | Jumat  | Donald Duck  | Gunting + Blow     | Zainal | Rp | 25.000 |
| 41 | Sabtu  | Angus        | Creambath Standard | Yanto  | Rp | 45.000 |

Simpan file dengan nama : modul71-namaAnda

## Soal 2

Dari beberapa Tabel Penjualan Shampoo berikut, buatlah pivot tabelnya dan pivot chartnya untuk menghitung jumlah penjualan dari tabel tersebut!

# LAPORAN PENJUALAN SHAMPOO SALON "CANTIK" PADA 4 TAHUN UNTUK DAERAH JAKARTA

#### Tahun 2001

| No | Daerah        | Harum        | Orange       | Style        | TOTAL |
|----|---------------|--------------|--------------|--------------|-------|
| 1  | Grogol        | Rp 550.000   | Rp 600.000   | Rp 600.000   | ?     |
| 2  | Tanjung Duren | Rp 400.000   | Rp 440.000   | Rp 440.000   | ?     |
| 3  | Pesing        | Rp 1.000.000 | Rp 1.200.000 | Rp 1.200.000 | ?     |
| 4  | Perum Citra   | Rp 1.250.000 | Rp 1.500.000 | Rp 1.500.000 | ?     |
| 5  | Куаі Тара     | Rp 1.500.000 | Rp 1.600.000 | Rp 1.600.000 | ?     |
| 6  | KS Tubun      | Rp 1.200.000 | Rp 1.330.000 | Rp 1.330.000 | ?     |
| 7  | Kebon Jeruk   | Rp 1.000.000 | Rp 950.000   | Rp 950.000   | ?     |
|    | TOTAL         | Rp 6.900.000 | Rp 7.620.000 | Rp 7.620.000 | ?     |

## Tahun 2002

| No | Daerah        | Harum        | Orange       | Style        | TOTAL |
|----|---------------|--------------|--------------|--------------|-------|
| 1  | Grogol        | Rp 450.000   | Rp 650.000   | Rp 700.000   | ?     |
| 2  | Tanjung Duren | Rp 350.000   | Rp 500.000   | Rp 450.000   | ?     |
| 3  | Pesing        | Rp 1.200.000 | Rp 1.200.000 | Rp 1.250.000 | ?     |
| 4  | Perum Citra   | Rp 1.300.000 | Rp 1.400.000 | Rp 1.550.000 | ?     |
| 5  | Kyai Tapa     | Rp 1.450.000 | Rp 1.700.000 | Rp 1.700.000 | ?     |
| 6  | KS Tubun      | Rp 1.100.000 | Rp 1.350.000 | Rp 1.430.000 | ?     |
| 7  | Kebon Jeruk   | Rp 900.000   | Rp 1.000.000 | Rp 850.000   | ?     |
|    | TOTAL         | Rp 6.750.000 | Rp 7.800.000 | Rp 7.930.000 | ?     |

| No | Daerah        | Harum        | Orange       | Style         | TOTAL |
|----|---------------|--------------|--------------|---------------|-------|
| 1  | Grogol        | Rp 650.000   | Rp 500.000   | Rp 650.000    | ?     |
| 2  | Tanjung Duren | Rp 450.000   | Rp 700.000   | Rp 650.000    | ?     |
| 3  | Pesing        | Rp 1.400.000 | Rp 1.350.000 | Rp 1.150.000  | ;     |
| 4  | Perum Citra   | Rp 1.350.000 | Rp 1.400.000 | Rp 1.700.000  | ?     |
| 5  | Куаі Тара     | Rp 1.700.000 | Rp 1.540.000 | Rp 1.430.000  | ?     |
| 6  | KS Tubun      | Rp 1.500.000 | Rp 1.150.000 | Rp 1.230.000  | ;     |
| 7  | Kebon Jeruk   | Rp 1.200.000 | Rp 1.100.000 | Rp 9.000.000  | ?     |
|    | TOTAL         | Rp 8.250.000 | Rp 7.740.000 | Rp 15.810.000 | ?     |

# Tahun 2003

# Tahun 2004

| No | Daerah        | Harum        | Orange       | Style        | TOTAL |
|----|---------------|--------------|--------------|--------------|-------|
| 1  | Grogol        | Rp 750.000   | Rp 850.000   | Rp 930.000   | ?     |
| 2  | Tanjung Duren | Rp 650.000   | Rp 750.000   | Rp 740.000   | ?     |
| 3  | Pesing        | Rp 1.400.000 | Rp 1.350.000 | Rp 1.420.000 | ?     |
| 4  | Perum Citra   | Rp 1.325.000 | Rp 1.750.000 | Rp 1.540.000 | ?     |
| 5  | Куаі Тара     | Rp 1.650.000 | Rp 1.500.000 | Rp 1.800.000 | ?     |
| 6  | KS Tubun      | Rp 1.450.000 | Rp 1.450.000 | Rp 1.750.000 | ?     |
| 7  | Kebon Jeruk   | Rp 1.250.000 | Rp 970.000   | Rp 1.350.000 | ?     |
|    | TOTAL         | Rp 8.475.000 | Rp 8.620.000 | Rp 9.530.000 | ?     |

Simpan file dengan nama : modul72-namaAnda